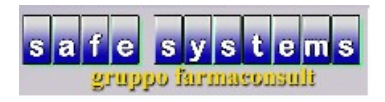

## **Progetto Sara**

- Il "Progetto Sara" è una tipologia di gestione dell'ordine creato automaticamente dal software e pilotato direttamente dalla Unifarm di Trento. Ogni 10 minuti il programma controlla se ci sono richieste di ordini aperti e si accerta che questi vengano scaricati ed importati dalla farmacia, la presenza di tali ordini verrà segnalata tramite un messaggio.
- Posizionarsi sul tabellone principale degli ordini:

| farmaconsult - opera | itore pizio | utilità       | ltra proced | ure      |        |          |            |         | 6       | - | 0 |
|----------------------|-------------|---------------|-------------|----------|--------|----------|------------|---------|---------|---|---|
| nuovo                | regist      | trazione ,    | Junisc      | • 🍰      | docum. | ð. •     | lenco      | arch./a | lega    |   | • |
|                      |             |               |             |          |        |          |            |         |         |   |   |
|                      |             |               |             |          | ^      | da fare  | altri prog | grammi  |         |   |   |
|                      |             |               |             |          |        | AGGIO    | RNAMENTO   |         | n       |   |   |
|                      |             |               |             |          |        | SHETAL   | 10010 0201 |         |         |   |   |
|                      |             |               |             |          | >      |          |            |         |         |   |   |
| ordini 3 sp          | eciali 4    | 4 mag. interi | no 5 car    | ico 6 fa | tture  | 7 scader | nzario     |         |         |   |   |
| 6                    | n           | importo       | bolla       | fattur   | a d.   | data     | s. scad.   | × ^     | ditta » |   |   |
|                      |             |               |             |          |        |          |            |         | bolla   |   |   |
|                      |             |               |             |          |        |          |            |         | fattura |   |   |
|                      |             |               |             |          |        |          |            |         | data    |   |   |
|                      |             |               |             |          |        |          |            |         | scad.   |   |   |
|                      |             |               |             |          |        |          |            |         | 4%      |   | _ |
|                      |             |               |             |          |        |          |            |         | 10%     |   |   |
|                      |             |               |             |          |        |          |            |         | 22%     |   |   |
|                      |             |               |             |          |        |          |            |         | 21%     |   |   |
|                      |             |               |             |          |        |          |            |         | 0%      |   |   |
|                      |             |               |             |          | 1.1    |          |            |         | [ I ]   |   |   |
|                      |             |               |             |          |        |          |            |         |         |   |   |

(Fig. 1)

• Premere il tasto "INS" per inserire un nuovo ordine e selezionare "UNIFARM TN WEB" (salvo diversa codifica lato cliente) :

| nuovo registrazione visce odine   inta n Importo     inta n     importo     inta n     importo     inta n     importo     inta n     importo     inta n     importo     importo     inta n     importo     importo |
|----------------------------------------------------------------------------------------------------|
|                                                                                                    |

• Premendo il tasto "Ok" il programma aprirà un tabellone ordine "vuoto" e inserirà i prodotti da allestire:

| 🛒 farmaconsult - operatore pizio                      |                         |             |          |          |                       |                                         |                                 |                                            |                |       |                       |      | -     | o x        |
|-------------------------------------------------------|-------------------------|-------------|----------|----------|-----------------------|-----------------------------------------|---------------------------------|--------------------------------------------|----------------|-------|-----------------------|------|-------|------------|
| proposta rielabora inf                                | ormazioni               | stampe      | penn     | a ottica | ordina                | amento                                  | utilit                          | à                                          | utilità        | v     | arie                  | 0    | 0     | • •        |
| 😭 rielabora 🛛 💿 trasm                                 | etti 🧔                  | memorizza   |          | carica   | ۵                     | sospendi                                | ð                               | % e                                        | sconto         |       | d bu                  | ezzi |       | annulla l' |
| venduto mensile F2 acqu                               | ist. mensile            | F2 dett     | aglio mo | ovimenti |                       |                                         |                                 |                                            |                | tot.  | Ctrl                  | -F5  | F5 se | s. pa      |
| 25 12 mesi pr                                         | ec.                     |             | ultimi   | 12 mesi  |                       | acqui                                   | sti 201<br>gros.<br>6<br>3      | 2.032,15<br>204,28<br>2.236,43<br>2.239,27 |                |       |                       |      |       |            |
| apr mag giu lug<br>0<br>0                             | ) ago set               | ott nov     |          | rot.     | coj                   | p.                                      | quantità<br>sconto<br>sc.finan. |                                            |                |       | 265<br>0,13%<br>0,12% |      |       |            |
| PREZZO di RIFERIME                                    | conce                   | dibile eser | ite      |          | gr. gen.<br>gruppo    | 023090044<br>. giac=0 or<br>rif. giac=6 | d=0<br>6 ord=                   | 0                                          |                |       |                       |      |       |            |
| prodotto 1 - 105                                      | giac.                   | pezzi g     | sc %     | ric %    | costo                 | prezzo                                  | 0                               | g                                          | %/€            | pz    | %/€                   | pz   | %/€   | note       |
| ANDROCUR 30CPR 100MG<br>ANTRA 14CPS 20MG              | 6<br>13                 | 2<br>3      |          |          | 46,19<br>6,89         | 50,8<br>7,5                             | 0                               | R<br>U                                     | 31,3%<br>30,4% |       |                       |      |       |            |
| ATENOLOLO CLOREG28CPR1<br>AZARGA COLL5ML10MG/ML+5     | 00 3<br>M 8             | 1 2         | 0,7      | 0,7      | 4,79<br>15,24         | 5,27<br>16,88                           | 0                               | W<br>C                                     | 30,4%          | 2     | 32,6%                 |      |       |            |
| BLOPRESID 28CPR 32MG+25M<br>CARVEDILOLO RAT 30CPR 25M | V5 14<br>NG 10<br>NG 17 | 4 3 3       |          | 0,1      | 4,07<br>11,30<br>5,51 | 4,44<br>12,43<br>6,06                   | 0                               |                                            |                |       |                       |      |       |            |
| situazione ordini unifarm tr                          | ento                    |             |          |          |                       |                                         |                                 | ter                                        | minale         | 1 - 0 | perato                | re 1 | data  | 29-03-18   |

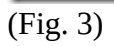

I prodotti in ordine Unifarm possono avere due stati (indicati dall'ultima colonna):
 "O = in ordine, S = fuori stock"

I prodotti fuori stock (S) vengono inseriti con pezzi "0" ma viene esposta nel pannello superiore la quantità suggerita da Unifarm:

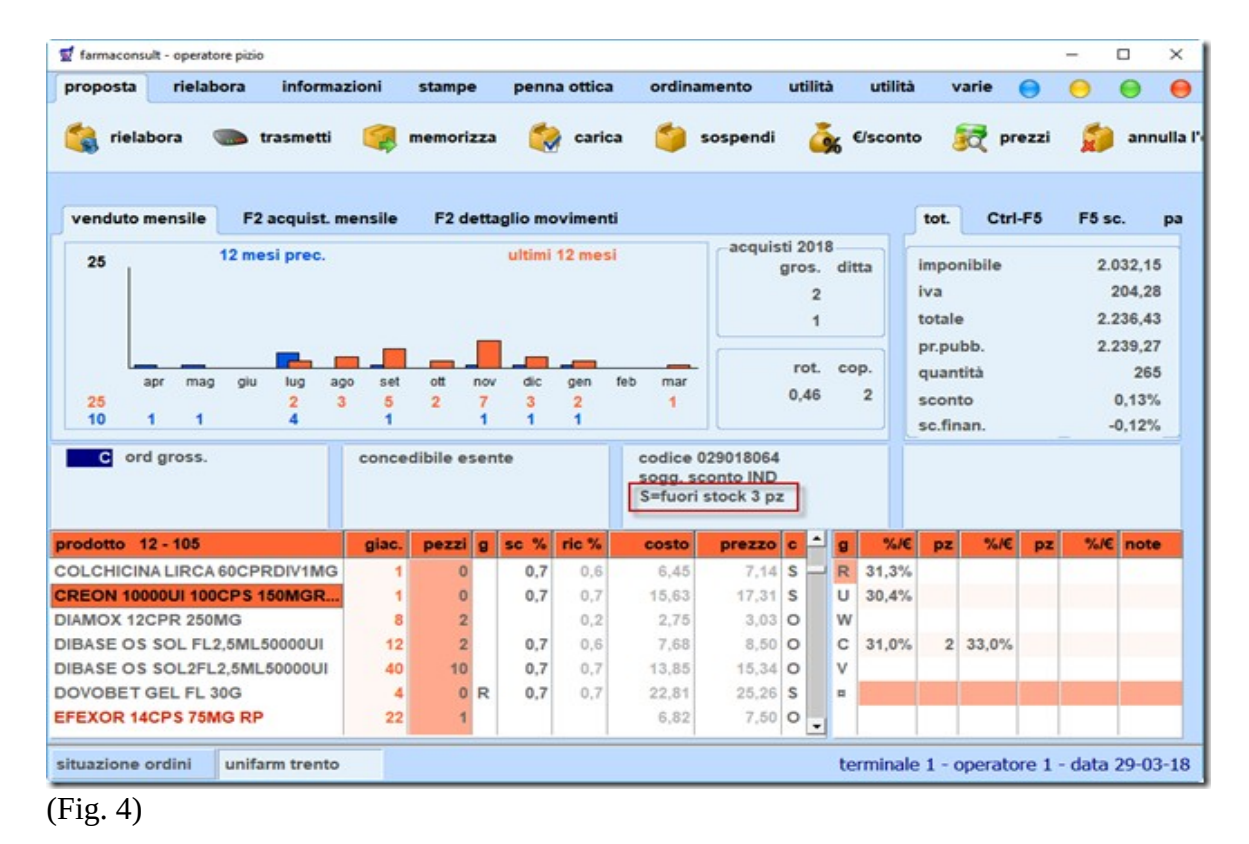

• Sarà sufficiente, assegnare una lettera (o premere il tasto invio) sulla colonna "g" (grossista) per ordinare il prodotto ad un altro fornitore (il prodotto verrà inserito nel prossimo ordine):

| 🖬 farmac                    | onsult -                                 | operato | re pizio |          |               |          |               |               |               |              |                           |                                         |       |                        |                        |                                |             |                                            | -      |       | ×       |
|-----------------------------|------------------------------------------|---------|----------|----------|---------------|----------|---------------|---------------|---------------|--------------|---------------------------|-----------------------------------------|-------|------------------------|------------------------|--------------------------------|-------------|--------------------------------------------|--------|-------|---------|
| propos                      | ta                                       | rielab  | ora      | inform   | nazio         | ni       | stamp         | e             | penn          | a ottic      | a ordin                   | amento                                  | uti   | lità                   | utilità                | v                              | /arie       | 0                                          | 0      | Θ     | •       |
| 😭 ri                        | elabor                                   | a (     |          | trasmett | ti (          | -        | memor         | izza          |               | cari         | ca 🍏                      | sospendi                                |       | ۍ<br>۲                 | €/sconto               | •                              | i pr        | ezzi                                       |        | ann   | ulla l' |
| vendu                       | ito mer                                  | nsile   | F2       | acquist  | . men         | sile     | F2 c          | ietta         | iglio mo      | ovimen       | ti                        |                                         |       |                        |                        | tot.                           | Ctrl        | -F5                                        | F5 s   | c.    | ра      |
| 25 12 mesi prec.            |                                          |         |          |          |               | _        |               |               | ultimi        | 12 me:       | si                        | acquis                                  | gro   | 018<br>s. di<br>2<br>1 | tta                    | impo<br>iva<br>totale<br>pr.pu | nibile<br>e | 2.032,15<br>204,28<br>2.236,43<br>2.239,27 |        |       |         |
| 25<br>10                    | apr mag giu lug ag<br>25 2 3<br>10 1 1 4 |         |          | ago<br>3 | set<br>5<br>1 | ott<br>2 | nov<br>7<br>1 | dic<br>3<br>1 | gen<br>2<br>1 | feb mar<br>1 | rot. cop.<br>0,46 2       |                                         |       |                        | quan<br>scon<br>sc.fir | tità<br>to<br>1an.             |             |                                            | 5      |       |         |
| С                           | ord gr                                   | oss.    |          |          | c             | once     | dibile e      | sen           | te            |              | codice<br>sogg.<br>S=fuor | 029018064<br>sconto IND<br>ri stock 3 p | z     |                        |                        |                                |             |                                            |        |       |         |
| prodotto                    | 12 -                                     | 105     |          |          |               | giac.    | pezzi         | g             | sc %          | ric %        | costo                     | prezzo                                  | c     | * g                    | %/€                    | pz                             | %/€         | pz                                         | %/€    | note  |         |
| COLCHI                      | CINAL                                    | IRCA    | 60CPF    | RDIV1M   | G             | 1        | 0             | )             | 0,7           | 0,6          | 6,45                      | 7,14                                    | s     | R                      | 31,3%                  |                                |             |                                            |        |       |         |
| CREON 10000UI 100CPS 150MGR |                                          |         |          | 1        | 0             | R        | 0,7           | 0,7           | 15,63         | 17,31        | s                         | U                                       | 30,4% |                        |                        |                                |             |                                            |        |       |         |
| DIAMOX 12CPR 250MG          |                                          |         |          | 8        | 2             | 2        |               | 0,2           | 2,75          | 3,03         | 0                         | W                                       |       |                        |                        |                                |             |                                            |        |       |         |
| DIBASE                      | DIBASE OS SOL FL2,5ML50000UI             |         |          |          | 12            | 2        | 2             | 0,7           | 0,6           | 7,68         | 8,50                      | 0                                       | C     | 31,0%                  | 2                      | 33,0%                          |             |                                            |        |       |         |
| DIBASE                      | os so                                    | L2FL    | 2,5ML    | 50000U   | 1             | 40       | 10            | 0             | 0,7           | 0,7          | 13,85                     | 15,34                                   | 0     | V                      |                        |                                |             |                                            |        |       |         |
| DOVOBE                      | ET GE                                    | LFL 3   | 0G       |          |               | 4        | 0             | R             | 0,7           | 0,7          | 22,81                     | 25,26                                   | S     |                        |                        |                                |             |                                            |        |       |         |
| EFEXOR                      | 14CP                                     | S 75M   | IG RP    | <u></u>  |               | 22       | 1             |               |               |              | 6,82                      | 7,50                                    | 0     | •                      |                        |                                |             |                                            |        |       |         |
| situazion                   | ne ord                                   | ini     | unifa    | rm tren  | to            |          |               |               |               |              |                           |                                         |       | te                     | erminale               | 1-0                            | operato     | ore 1                                      | - data | 29-03 | 3-18    |

• A questo punto l'ordine è da caricare direttamente (NON va trasmesso), premendo il tasto "carica", in questo modo verranno movimentate le giacenze:

| 🛫 farmaconsult - operatore pizio                                        |              |                        |                     |                   |                       |                          |              |                                               |                |       |                                                                            |       | -      |                                                               | ×      |
|-------------------------------------------------------------------------|--------------|------------------------|---------------------|-------------------|-----------------------|--------------------------|--------------|-----------------------------------------------|----------------|-------|----------------------------------------------------------------------------|-------|--------|---------------------------------------------------------------|--------|
| proposta rielabora informaz                                             | zioni        | stampe                 | penn                | a ottica          | ordina                | mento                    | utilit       | à                                             | utilità        | v     | arie                                                                       | 0     | 0      | •                                                             | 0      |
| 慃 rielabora 🛛 💿 trasmetti                                               | -            | memorizza              |                     | carica            |                       | sospendi                 | à            | % e                                           | /sconto        | •     | iq pi                                                                      | ezzi  |        | annu                                                          | illa I |
| venduto mensile F2 acquist. m                                           | ensile       | F2 detta               | iglio ma            | vimenti           |                       |                          |              |                                               |                | tot.  | Ctr                                                                        | -F5   | F5 s   | c. I                                                          | pa     |
| 25 12 mesi prec.<br>apr mag glu lug age<br>0<br>0<br>PREZZO di RIFERIME | o set        | ott nov<br>dibile esen | ultimi<br>dic<br>te | 12 mesi<br>gen fe | feb mar ro            |                          |              | ti 2018<br>gros. ditta<br>6<br>3<br>rot. cop. |                |       | imponibile<br>iva<br>totale<br>pr.pubb.<br>quantità<br>sconto<br>sc.finan. |       |        | 032,15<br>204,28<br>236,43<br>239,27<br>265<br>0,13%<br>0,12% |        |
|                                                                         |              |                        |                     |                   | gr. gen.<br>gruppo    | giac=0 or<br>rif. giac=6 | d=0<br>ord=0 | D                                             |                |       |                                                                            |       |        |                                                               |        |
| prodotto 1 - 105                                                        | giac.        | pezzi g                | sc %                | ric %             | costo                 | prezzo                   | c            | 9                                             | %/€            | pz    | %/€                                                                        | pz    | %/€    | note                                                          |        |
| NDROCUR 30CPR 100MG<br>INTRA 14CPS 20MG<br>ITENOLOLO CLOREG28CPR100     | 6<br>13<br>3 | 2<br>3<br>1            |                     |                   | 46,19<br>6,89<br>4,79 | 50,8<br>7,58<br>5,2      | 000          | R<br>U<br>W                                   | 31,3%<br>30,4% |       |                                                                            |       |        |                                                               |        |
| ZARGA COLL5ML10MG/ML+5M<br>SISOPROLOLO SAN 28CPR RIV5                   | 8<br>14      | 2<br>4                 | 0,7                 | 0,7<br>0,1        | 15,24<br>4,07         | 16,88<br>4,48            | 0<br>0       | C<br>V                                        | 30,4%          | 2     | 32,6%                                                                      |       |        |                                                               |        |
| SLOPRESID 28CPR 32MG+25MG<br>CARVEDILOLO RAT 30CPR 25MG                 | 10<br>17     | 3                      |                     |                   | 11,30<br>5,51         | 12,43<br>6,06            | 0<br>0       |                                               |                |       |                                                                            |       |        |                                                               |        |
| situazione ordini unifarm trento                                        |              |                        |                     |                   |                       |                          |              | ter                                           | minale         | 1 - 0 | operato                                                                    | ore 1 | - data | 29-03-                                                        | 18     |

(Fig. 6)

• Nel caso si inserisse un ordine (tramite il tasto INS) ad Unifarm SENZA che ci sia un ordine da allestire il programma proseguirà in maniera "normale"